# Follett Student Experience

Follett Student Experience (My Materials) is an updated version of Follett Discover Access and allows users to view and access their course materials inside and outside of their courses. Additionally, it will take faculty to their Adopt experience.

For ease of use for faculty and students the My Materials LTI link should be placed in the Global Navigation in Blackboard.

### Step 1: Renaming the Course Tool Placement My Materials

**My Materials** is the new name for the Follett Discover LTI 1.3 tool. To rename Follett Discover, you'll need to update the label for any existing placements.

- 1. Go to Blackboard Administrator Tools.
- 2. Click on LTI Tool Providers in the Integrations section.
- 3. Locate the **Follett Discover** tool on the Tool Provider list, hover on the name to get the pulldown arrow, open the pulldown, and select **Manage Placements**.
- 4. Hover over the name of the existing placement to get the pulldown arrow, open the pulldown, and select **Edit**.
- 5. Update the Label value to the following: My Materials
- 6. Click **Submit**.

#### Step 2: Adding the System Tool Placement

The instructions are for basic text links. If your campus uses a theme that requires icons, we have a <u>selection of Follett Discover Icon URLs</u>.

1. While still in the Manage Placements section, click on Create Placement.

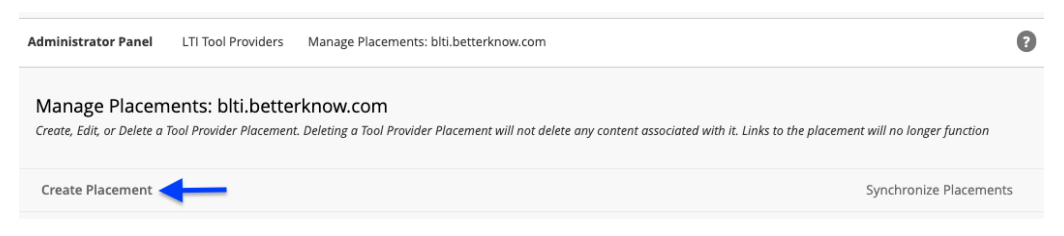

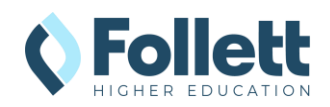

- 2. Define the following properties:
  - a. Label: My Materials
  - b. Handle: my\_materials\_system
  - c. Availability: Yes

| eate Placement<br>t provider specified will always be available through the Create URL workflow. Set the options below if you want this provider to also appear by name to Course Builders an |                         |  |
|----------------------------------------------------------------------------------------------------|-------------------------|--|
| * Indicates a required field.                                                                                                    |                         |  |
| PLACEMENT INFORMATION                                                                                                    |                         |  |
| * Label                                                                                                    |                         |  |
| My Materials                                                                                                    |                         |  |
| The label that displays in the course                                                                                                    |                         |  |
| For the toolbar, press ALT+F10 (PC) or ALT+FN+F10 (Mac).                                                                                                    |                         |  |
|                                                                                                    |                         |  |
|                                                                                                    |                         |  |
|                                                                                                    |                         |  |
| p                                                                                                    | 0 WORDS POWERED BY TINY |  |
| * Handle                                                                                                    |                         |  |
| my_materials_system                                                                                                    |                         |  |
| Uniquely identifies the placement                                                                                                    |                         |  |
| A Availabilia                                                                                                    |                         |  |
| Availability     Yes      No                                                                                                    |                         |  |
|                                                                                                    |                         |  |

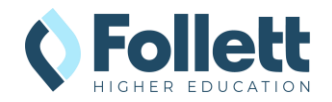

- d. Type: System tool
- e. Launch In a New Window: Enabled

| Туре                                                                                                    |
|----------------------------------------------------------------------------------------------------|
| Placement Type determines where this tool appears in Blackboard Learn. The tool can be placed in a course or made available for<br>specific users. Learn more about placement types |
| specific datas centri note dobal pracement great                                                                                                    |
| ○ Deep Linking content tool                                                                                                    |
| Allow student access                                                                                                    |
| ⊖ Course content tool                                                                                                    |
| Allows grading                                                                                                    |
| O Course tool                                                                                                    |
| Allow student access                                                                                                    |
| System tool                                                                                                    |
| 🔿 Administrator tool                                                                                                    |
| 🔿 Ultra extension                                                                                                    |
| Not all Ultra extensions are visible to your users                                                                                                    |
| Proctoring tool                                                                                                    |
| <ul> <li>Base navigation tool</li> </ul>                                                                                                    |
| <ul> <li>Course navigation tool</li> </ul>                                                                                                    |
| Cloud document                                                                                                    |
| <ul> <li>Asset processor tool</li> </ul>                                                                                                    |
| OpenBadge provider                                                                                                    |
| Launch in New Window                                                                                                    |
|                                                                                                    |
| lcon                                                                                                    |
| Browse                                                                                                    |
|                                                                                                    |
|                                                                                                    |
| f. Target Link URI: <u>https://blti.betterknow.com/lti3</u>                                                                                                    |
| TOOL PROVIDER INFORMATION                                                                                                    |

| Enter the Tool Provider Information. The Tool Provider URL m   | ust be located on one of the configured host names.                |             |        |
|----------------------------------------------------------------|--------------------------------------------------------------------|-------------|--------|
| * Target Link URI                                              |                                                                    |             |        |
| https://blti.betterknow.com/lti3                               |                                                                    |             |        |
| Tool Provider Custom                                           |                                                                    |             |        |
| Parameters                                                     | _                                                                  |             |        |
|                                                                |                                                                    |             |        |
|                                                                |                                                                    |             |        |
|                                                                |                                                                    |             |        |
| Enter any custom parameters required by the tool provider. Par | <br>ameters must each be on their own line and be entered in "nar. | ne=value" f | ormat. |
|                                                                |                                                                    |             |        |
|                                                                |                                                                    |             |        |
|                                                                |                                                                    |             |        |
| lick Submit to proceed.                                        |                                                                    | Cancel      | Submit |

3. Click Submit.

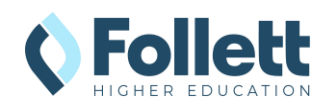

#### Step 3: Testing My Materials Links

Clicking on the My Materials navigation item will take you to the Adopt and Student Experience (faculty vs student) to verify that everything is configured correctly.

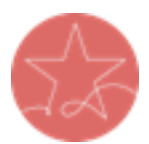

**Important Note:** The user launching LTI must have a current enrollment record for a successful launch of any Follett App. Please ensure you test as both an active **faculty** user and an active **student** user.

1. Go to the Blackboard campus Homepage and click on **Tools** in the left-hand Navigation.

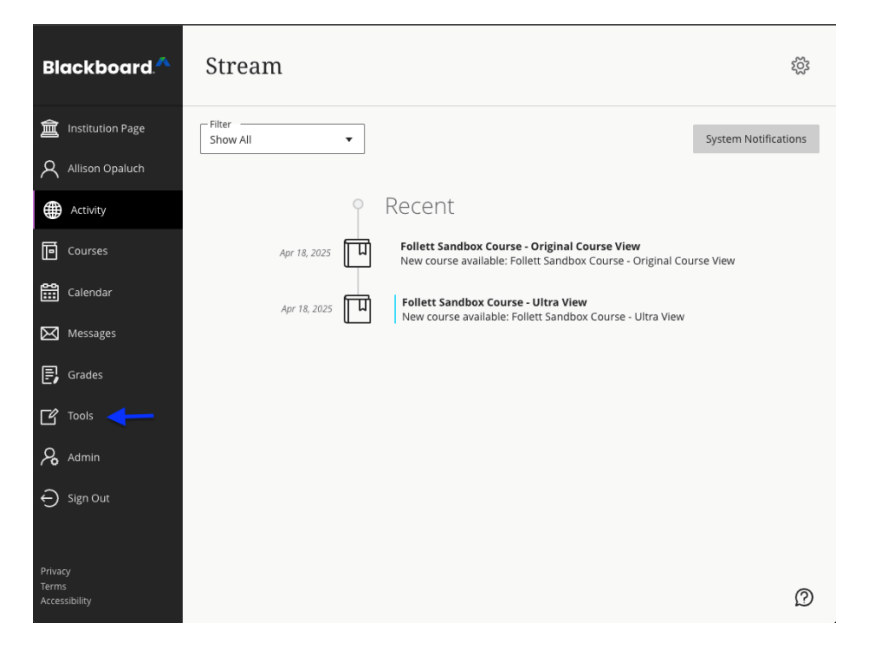

2. Click on the My Materials link to launch.

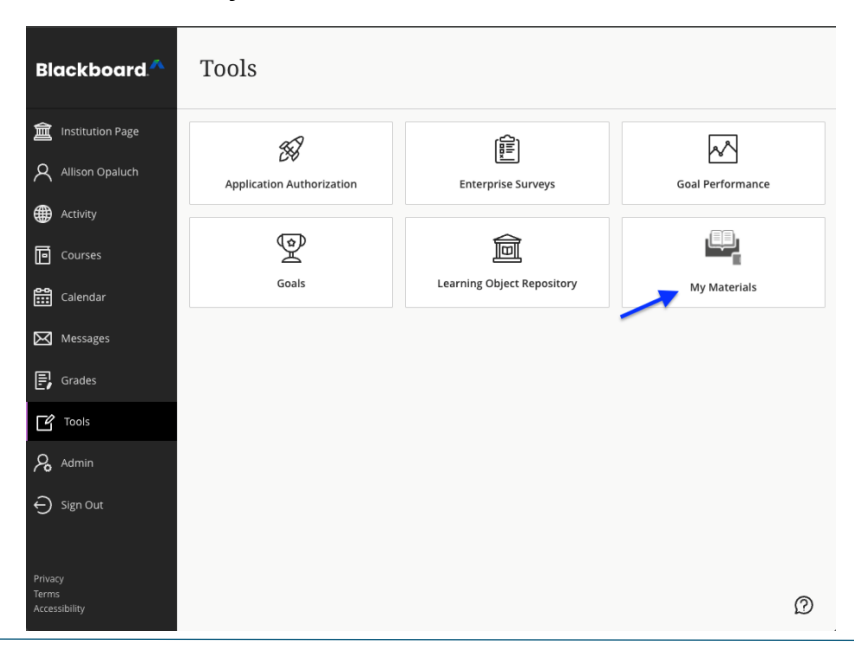

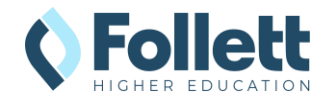

- 3. My Materials should launch in a new window. If nothing happens, check your pop-up blocker.
- 4. **Note:** If the user clicking on the link is not an enrolled instructor or student in the SIS, there will be a "We cannot find your course enrollment information," error.

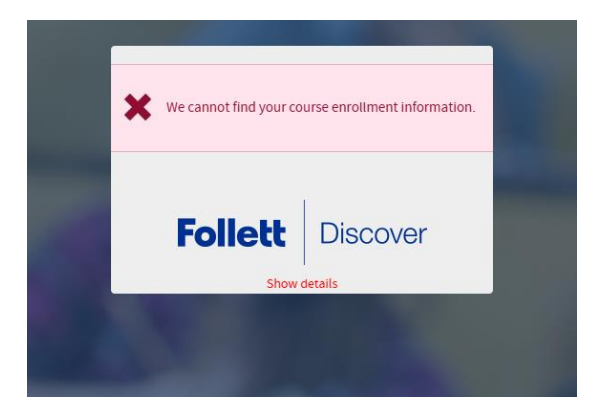

5. Send the result of the launch to your bookstore team for troubleshooting or confirmation of the connection.

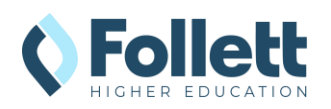

## Follett Discover Icon URLs (for Icon-Based Navbars)

| lcon | URL                                                                                                    |
|------|----------------------------------------------------------------------------------------------------|
|      | https://betterknow-booknow-<br>follett.s3.amazonaws.com/follett_icons_new/Follett%20Discover%20Ico<br>n%20-%20color%20light@1x.png     |
|      | https://betterknow-booknow-<br>follett.s3.amazonaws.com/follett_icons_new/Follett%20Discover%20Ico<br>n%20-%20color%20dark@1x.png      |
|      | https://betterknow-booknow-<br>follett.s3.amazonaws.com/follett_icons_new/Follett%20Discover%20Ico<br>n%20-%20bw%20light@1x.png        |
|      | https://betterknow-booknow-<br>follett.s3.amazonaws.com/follett_icons_new/Follett%20Discover%20Ico<br>n%20-%20bw%20very%20light@1x.png |
|      | https://betterknow-booknow-<br>follett.s3.amazonaws.com/follett_icons_new/Follett%20Discover%20Ico<br>n%20-%20bw%20dark@1x.png         |

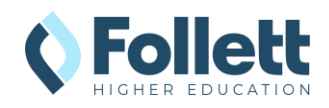